Hoy aprenderá a usar las herramientas de G-Suite ubicadas en el waffle:

- la primera aplicación que revisaremos será <u>G-Mail</u> para leer y enviar un correo electrónico.
- La segunda aplicación que aprenderá será su calendario de <u>Google Calendar</u>.
   a. Aprenderá cómo encontrar los próximos eventos.
- 3. La tercera aplicación que aprenderá a usar es Google Meet
- 4. La cuarta aplicación de la cual aprenderá a iniciar sesión desde su waffle G-suite es Canvas
- 5. Por último: hablaremos de cómo conectarse al internet usando un punto de acceso Kajeet o Wiff.

Encender su Chromebook e iniciar sesión.

- 1. Primero, encienda su Chromebook presionando el botón de encendido. esquina superior derecha de su Chromebook.
- 2. Ingrese su nombre de usuario que termina en @srcs.org esta es la misma información de su cuenta de Google.
  - a. Por ejemplo, mi nombre de usuario es apeck. Entonces voy a escribir mi correo electronico completo <u>apeck@srcs.org</u> y seleccionare el botón 'Siguiente'.

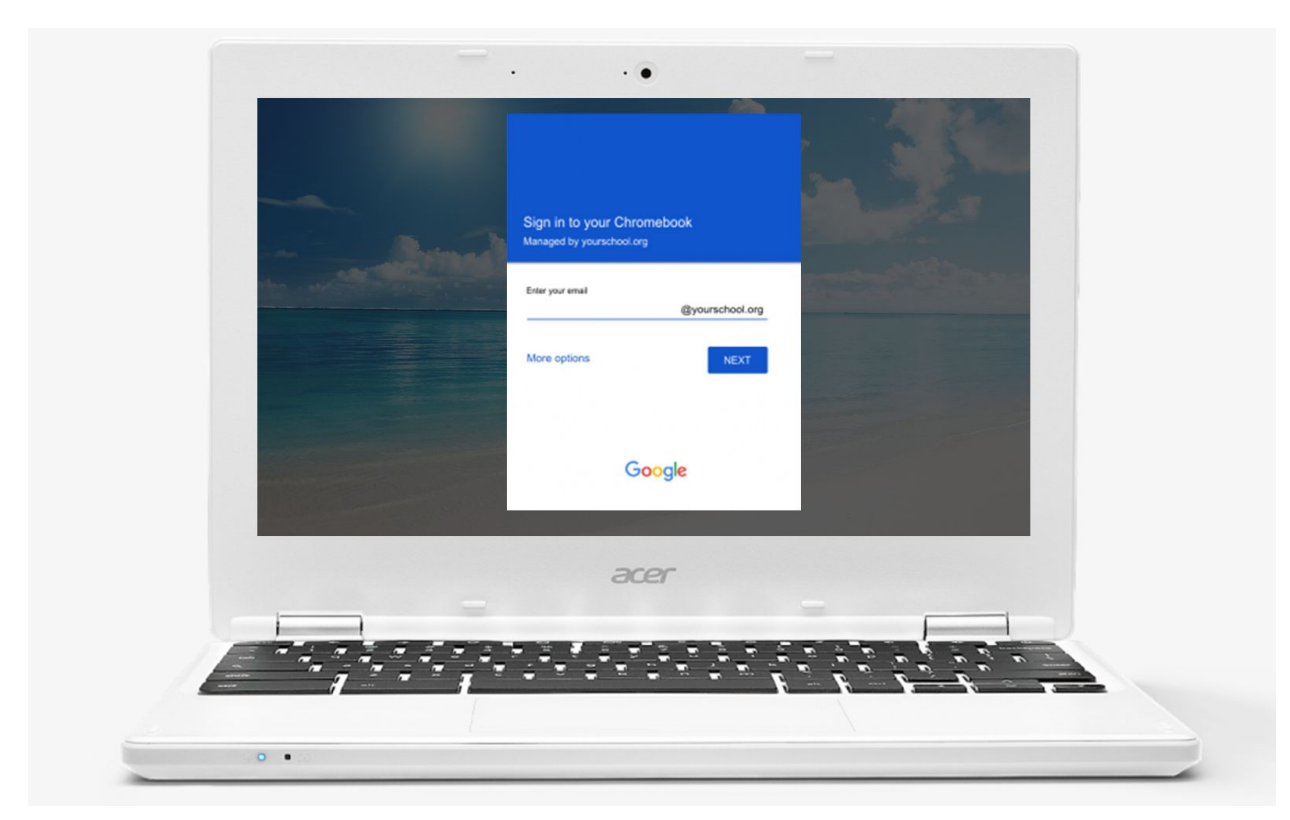

- 3. Ingrese su contraseña y seleccione 'siguiente'
- 4. Abra el programa Chrome desde la barra de herramientas del escritorio.

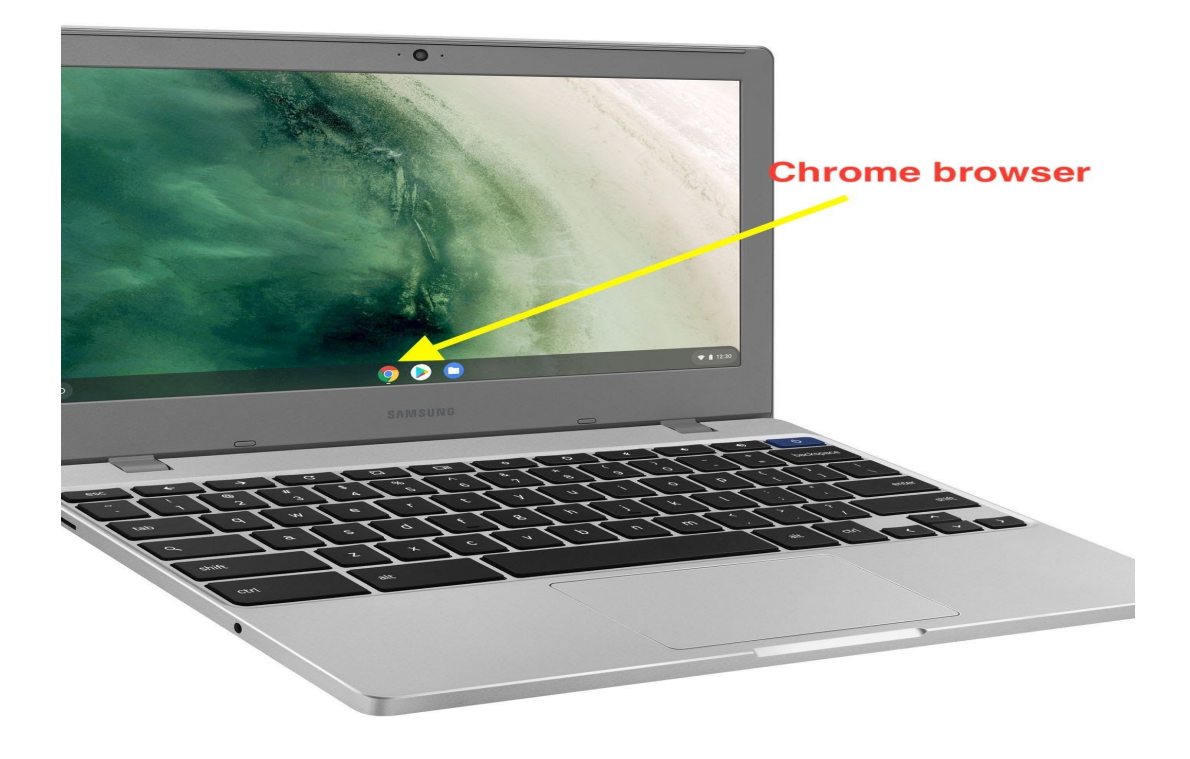

GMAIL : abrir GMAIL, leer y enviar correos electrónicos

|                           | GMAIL                     | $\sim$      |        |
|---------------------------|---------------------------|-------------|--------|
|                           |                           | H H         |        |
| C                         | Acco                      | unt Gmail   | Drive  |
| Goo                       | ogie 🛛 🖻                  |             |        |
|                           | Classi                    | oom Docs    | Sheets |
| Q                         | Ŷ                         | 31          | Ç      |
| Google Search             | I'm Feeling Lucky         | es Calendar | Meet   |
| Creative ways to make the | most of your time at home | 8           |        |
|                           | Site                      | es Contacts |        |

1. Seleccione el icono GMAIL por medio del wafle de la esquina superior derecha de la pantalla.

- 2. Por favor, ayude a los estudiantes a leer uno de sus correos electrónicos.
- 3. Escribir correos electrónicos / para escribir un mensaje de correo electrónico vaya a Compose (signo de más) a la izquierda.

| = M Gmai                                    | I        | Q Search mail            | • ⑦ 🏢                                                                                                    | SR SAN RAFAE |
|---------------------------------------------|----------|--------------------------|----------------------------------------------------------------------------------------------------|--------------|
| Compose                                     |          | □- C :                   | 1-50 of 160 <                                                                                              | > 🌣 📑        |
| $\smile$                                    |          | 🗌 🚖 SRCS - Canvas LMS    | Recent Canvas Notifications - You're signed up to receive a wee                                            | Apr 18       |
| Inbox                                       | 131      | 🗌 ☆ Kelly Leary          | CCC Junior Newsletter - April 15, 2020 - Dear Juniors and Pare                                             | Apr 15       |
| <ul><li>★ Starred</li><li>Snoozed</li></ul> |          |                          | ELD 3A Online Class#2: ELD 3A - 21003 - MACCHELLO - Check y                                                | Apr 15       |
| > Sent                                      |          | 🗄 🗖 🛧 donotreply         | How to Video for Homework - Hello Students, I hope e 💿 🍵                                                   | ê C          |
| Drafts                                      | 1        |                          | Invitation: ELD 3B - Group 3 @ Weekly from 1:35pm to 1:55pm 📋                                              | ) Apr 14 +   |
| Oliver -                                    | +        | 🔲 🚖 donotreply           | Physical Education Expectations REMINDER (SPANISH BELOW) - [                                               | Apr 14       |
|                                             |          | 🔲 ☆ ELD 3A - 21003 - MA. | ELD 3A Online Class#1 : I ELLO - ELD 3                                                                     | Apr 13       |
|                                             |          | 🗌 🛧 donotreply           | Online Assignments April 13-24 - Hello ELD Students, Each Mon                                              | Apr 13       |
|                                             |          | 0251.                    | PE Weight Training (Butler) Report: Week 2 (April13-19): PE Wg                                             | Apr 13       |
| No recent chat<br>Start a new on            | ts<br>ie | - 31.                    | Week 2: April 13-19: W Hist P SDAIE - 31156 - KUEHLE - Hello!           SDAIE Week 2 A         Image1.jpeg | Apr 13       |
| ÷ 🛛 🔍                                       | •        | 🗌 🚖 SRCS - Canvas LMS    | Welcome Back SR Students!: San Rafael High School - Dear SR                                                | Apr 12 >     |

- 4. Por favor, solicite que los estudiantes le escriban un correo electrónico.
  - a. Deberán ingresar su correo electrónico donde dice **Para**.
  - b. Tendrán que ingresar un **tema/asunto**. En el lugar para escribir el asunto, puede escribir "Primer correo electrónico".
  - c. En el cuerpo del correo puede escribir "gracias por su ayuda".
  - d. Enviar

| First Email                                                    | _ * × |
|----------------------------------------------------------------|-------|
| Alexander Peck (apeck@srcs.org)                                |       |
| First Email Subject                                            |       |
| Dear Mr. Peck,<br>Thank you for your help.<br>Sincerely,<br>AP |       |
| Sans Serif ▼ 〒▼ B I U A ▼ 三 三 三 三 四 11 令 文                     | C     |
| Send 🔻 🛕 🗓 🖙 🙄 🦀 🗷 😰                                           | : 🗎   |

### Google Calendar - Acceder a una reunión de Google a través del calendario

- 1. Los estudiantes pueden acceder a su Google Meet (sesiones de clase) desde el calendario.
- 2. Los estudiantes pueden ver otros eventos a los que sus maestros los invitan, desde el calendario
- 3. Ayudar a los estudiantes a navegar esta herramienta

### **Google Meet**

| About Store |                                                     |           | Gmail Im       | ages 🗰      |
|-------------|-----------------------------------------------------|-----------|----------------|-------------|
|             |                                                     | Account   | Gmail          | Drive       |
|             | Google                                              | Classroom | Docs           | E<br>Sheets |
|             | Q. Google Search I'm Feeling Lucky                  | Slides    | 31<br>Calendar | Meet        |
|             | Creative ways to make the most of your time at home | Sites     | Contacts       |             |
|             |                                                     |           |                |             |

### 1. Seleccione el icono de Google Meet

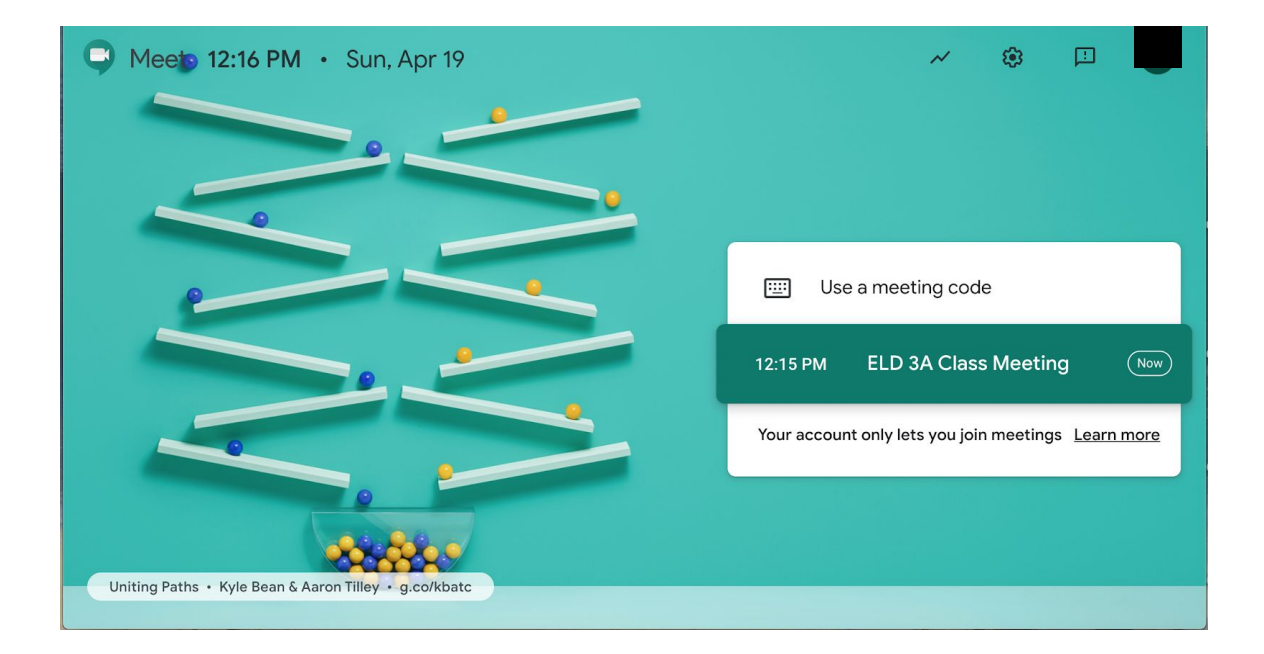

- 2. Seleccione la reunión programada
- Asegúrese de que el micrófono esté encendido. Se verá translúcido si está activado. Rojo si está apagado.

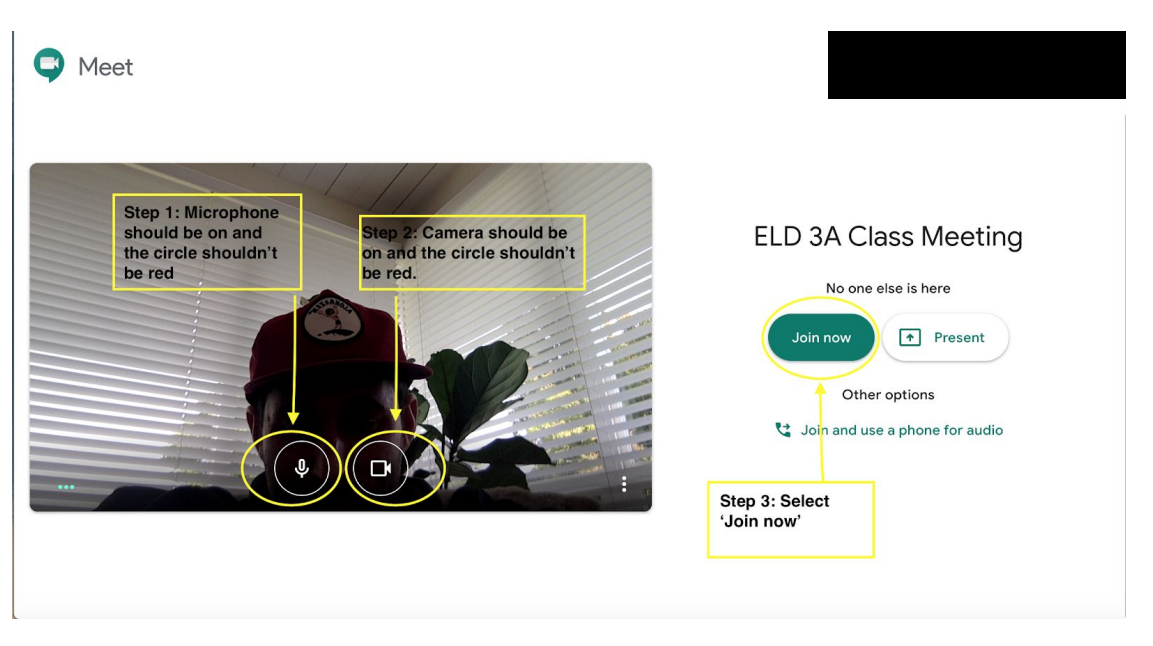

- 4. Asegúrese de que la cámara esté encendida. Se verá translúcido si está activado. Rojo si está apagado.
- 5. Por último, seleccione unirse ahora.

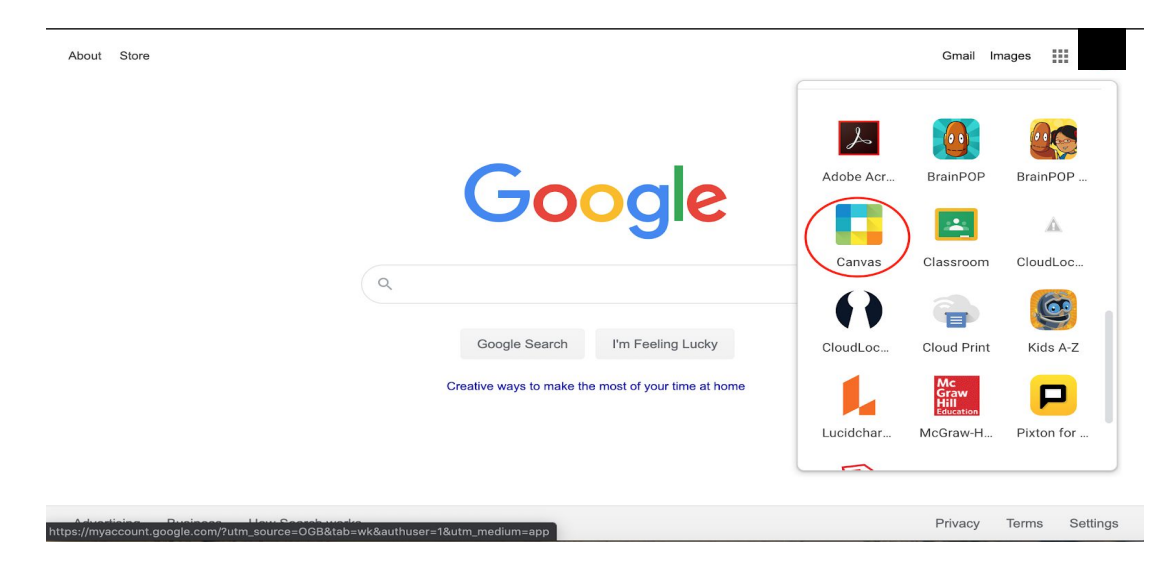

#### Canvas

1. Desplácese hacia la tercera sección de aplicaciones para encontrar Canvas.

2. Los estudiantes no necesitarán ingresar de nuevo su información de inicio de sesión si ya lo hicieron al iniciar sesion en el Chromebook o en la cuenta de google.

| 5                              | Dashboard                                                                                                    |                                                                                                    |
|--------------------------------|----------------------------------------------------------------------------------------------------|----------------------------------------------------------------------------------------------------|
| Account                        | Ŧ                                                                                                    |                                                                                                    |
| Courses<br>Courses<br>Calendar | Alg Readiness - 40205 - POMMIER<br>Alg Readiness - 40205 - POM<br>2019/2020 - San Rafael High School - Year<br>B P D | Art 1 P - 81067 - YI           Art 1 P - 81067 - YI           2010 0220 - San Rafael High School - Year |
| Inbox<br>?<br>Help             | :                                                                                                    | ÷                                                                                                    |
|                                | BilingualGeoCul - 32470 - PADAY<br>BilingualGeoCul - 32470 - PA<br>2019/2020 - San Rafael High School - Year         | Drama<br>Drama 1 P - 88166 - DEAMER<br>2019-2020 - San Rafael Hauterhool - War<br>닷가 (말) 양가             |
|                                | 1                                                                                                    | Ţ                                                                                                    |
| I←                             | ELD 1A - 21001 - ARNDT                                                                                               | ELD 1B - 21055 - MACCHELLO                                                                              |

3. Los **mosaicos** serán etiquetados por clase. En este caso, estoy seleccionando ELD 1B.

| $\mathbf{v}_{i}$ | ELD 1B - 21055 -                    | MACCHELLO > Assignments                                                                                            |              |              |
|------------------|-------------------------------------|----------------------------------------------------------------------------------------------------|--------------|--------------|
| Account          | 2019/2020 - San Rafael High<br>Home | All Grading Periods   Search for Assignment                                                                        | SHOW BY DATE | SHOW BY TYPE |
| Dashboard        | Announcements<br>Pages              | Overdue Assignments                                                                                                |              |              |
| Courses          | Modules<br>Assignments              | Online Lesson #2 - Impact of Water Paragraph Available until Apr 19   Due Apr 17 at 11:59pm   \10pts               |              |              |
| Calendar         | Google Drive                        |                                                                                                    |              |              |
| Ē                |                                     | <ul> <li>Past Assignments</li> </ul>                                                                               |              |              |
| ()<br>()         |                                     | Introduction - Pre Writing - How does water impact our daily lives?           Closed         Due Apr 15 at 11:59pm |              |              |
| Theip            |                                     | Impact of Water - Online Lesson#1<br>Closed   Due Apr 15 at 11:59pm   -/10 pts                                     |              |              |
|                  |                                     | SRHS - Online Learning Survey     Closed   Due Apr 13 at 11:59pm                                                   |              |              |
|                  |                                     | Introduction - Get and Use Water Closed   Due Apr 12 at 11:59pm   -/10 pts                                         |              |              |
|                  |                                     |                                                                                                    |              |              |
|                  |                                     |                                                                                                    |              |              |
|                  |                                     |                                                                                                    |              |              |
|                  |                                     |                                                                                                    |              |              |

- 4. Búsqueda de tareas o trabajos: en las páginas de las clases-aulas, los elementos del menú desplegable son:
  - a. Inicio
  - b. Anuncios
  - c. Páginas
  - d. Módulos
  - e. Tareas o trabajos: seleccioné la tarea/trabajo específico
  - f. Google Drive
- 5. Desafortunadamente, cada página de las clases-aulas son diferentes.
- 6. En esta página de la clase-aula, el profesor ha vinculado su trabajo a un GoogleDoc. Los estudiantes deberán:

# a. Acceder al GoogleDoc (documento en google)

| Share                  |                                                                                |
|------------------------|--------------------------------------------------------------------------------|
| New ►                  |                                                                                |
| Open %O                | Bridges Unit#3 - Water and Community Action                                    |
| Make a copy            |                                                                                |
| Download >>            | Daily Question. How does water impact people's lives? How do people use water? |
| Email as attachment    | Main Idea: People use water for bathing, drinking, and cleaning.               |
| Make available offline |                                                                                |
| Version history        | Details:                                                                       |
| Rename                 | Bathing                                                                        |
| Add to My Drive        |                                                                                |
| Move to trash          |                                                                                |
| Publish to the web     | Drinking                                                                       |
| Email collaborators    |                                                                                |
| Descent details        | Cleaning                                                                       |
| Print %P               |                                                                                |
|                        |                                                                                |
|                        | Conclusion:                                                                    |
|                        | Around the world, people use water in many different ways in their lives.      |

b. Hacer una copia del Google Doc para que puedan escribir en el documento.c. Agregue información al GoogleDoc que ha copiado.

| Share                            | _                   |                                                                                |   |  |
|----------------------------------|---------------------|--------------------------------------------------------------------------------|---|--|
| New                              | *                   |                                                                                |   |  |
| Make a copy                      |                     | Bridges Unit#3 - Water and Community Action                                    |   |  |
| Download                         |                     | Daily Question: How does water impact people's lives? How do people use water? |   |  |
| Email as attac<br>Make available | chment<br>e offline | Main Idea: People use water for bathing, drinking, and cleaning.               | ] |  |
| Version histor                   | у 🕨                 | Details:                                                                       | - |  |
| Rename                           |                     | Bathing                                                                        |   |  |
| Add to My Driv                   | ve                  |                                                                                |   |  |
| Publish to the                   | web                 | Drinking                                                                       |   |  |
| Document det                     | ails                | Cleaning                                                                       |   |  |
| 🖶 Print                          | ЖP                  |                                                                                |   |  |
|                                  |                     | Conclusion:                                                                    | - |  |
|                                  |                     | Around the world, people use water in many different ways in their lives.      |   |  |

d. Por último, **comparta** el documento de Google con su profesor.

| Copy of Bridges Paragra | ph Template - Unit#3 Set#1 Pre-Assessment 🚖 📧 📈 📮 😝 bare<br>at Tools Addions Zotero Help Lastedt was seconds ago |   |
|-------------------------|----------------------------------------------------------------------------------------------------|---|
| 下 つ 日 A P 100% - No     | maltext - Arial - 11 - B I U A & GO 国 国 - 王- 1日 旧 - 田 - 田 垣 文 Z  / - ^ -                                         |   |
|                         |                                                                                                    |   |
|                         |                                                                                                    | , |
|                         |                                                                                                    | 2 |
|                         | Bridges Unit#3 - Water and Community Action                                                                      | 0 |
|                         |                                                                                                    |   |
|                         | Daily Question: How does water impact people's lives? How do people use water?                                   |   |
|                         |                                                                                                    |   |
|                         | Main Idea:                                                                                                    |   |
|                         | Get shareable link do                                                                                            |   |
|                         | Details: People                                                                                                  |   |
|                         | • Bathi apeç                                                                                                    |   |
|                         | *Alexander Peck* <apeck@srcs.org></apeck@srcs.org>                                                               |   |
|                         | 240 2 100                                                                                                    |   |
|                         | Drink                                                                                                    |   |
|                         |                                                                                                    |   |
|                         | Natify people 🗹                                                                                                  |   |
|                         | • Clear                                                                                                    |   |
|                         | Send Cancel Advanced                                                                                             |   |
|                         |                                                                                                    |   |
|                         | Canchieian                                                                                                    |   |
|                         |                                                                                                    |   |
|                         | Around the world, people use water in many different ways in their lives.                                        |   |
|                         |                                                                                                    |   |

# Wifi o conexión a internet

1. Video sobre cómo conectar su Hot Spot de Kajeet (ingles)

Today you will learn how to use your G-Suite tools located in the waffle:

- 1. The first app we will review will be **<u>G-Mail</u>** to read and send an email.
- The second app you will learn will be your Google Calendar.
  - a. You will learn how to find upcoming events.
- 3. The third app you will learn to use is Google Meet
- 4. The fourth app you will learn to log in to is Canvas from the your G-suite waffle
- 5. Lastly Connecting to a Kajeet Hotspot or Wifi

Turning on your Chromebook and logging in

- 1. First, turn on your Chromebook by pushing the power button at the top right corner of your Chromebook.
- 2. Enter your username with @srcs.org this is the same information as your google account.
  - a. For example, my username is apeck. I'm going to type <a href="mailto:apeck@srcs.org">apeck@srcs.org</a> and select the 'Next' button.

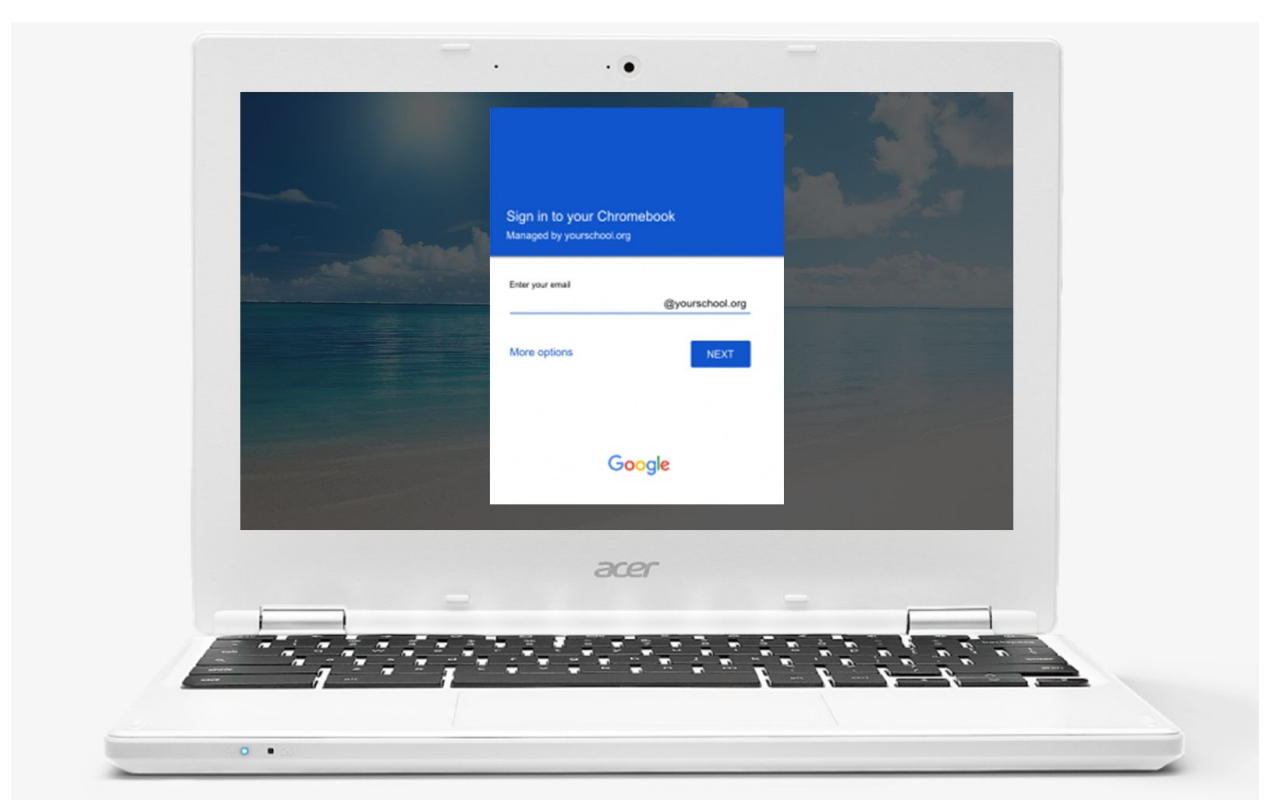

- 3. Next, enter your password and select 'next'
- 4. Open Chrome on the desktop bar.

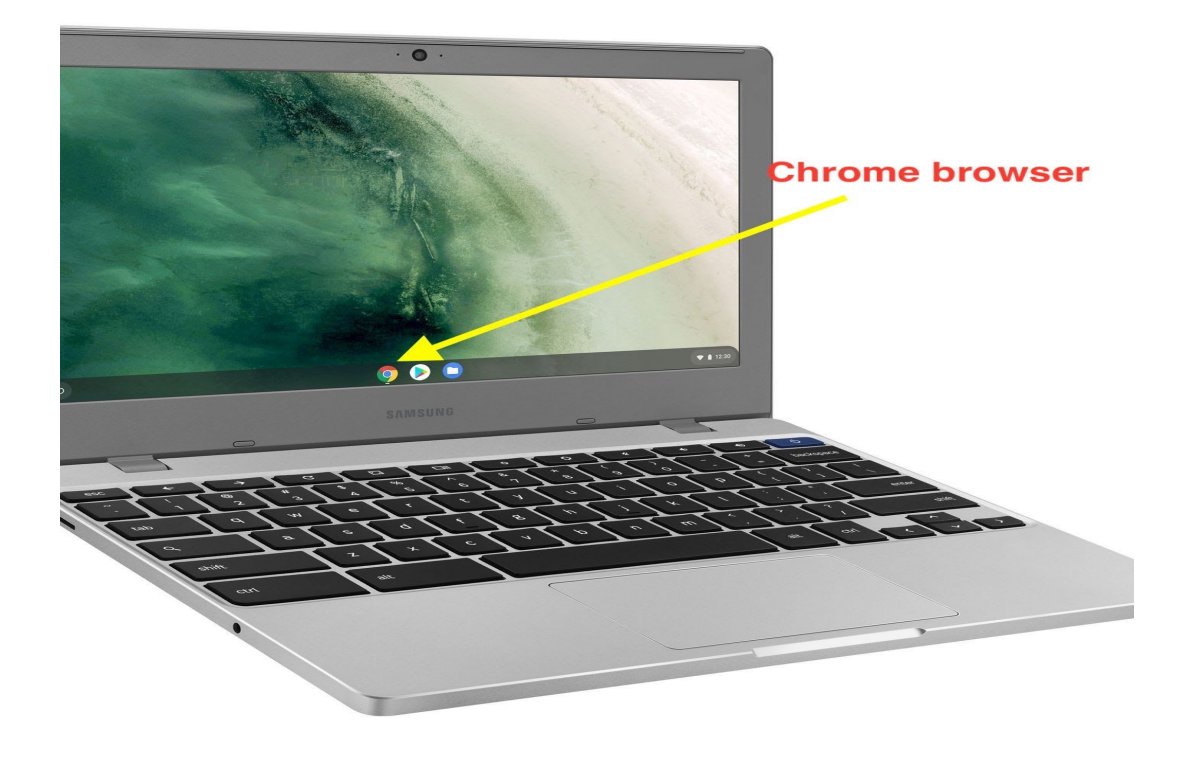

# GMAIL - Opening GMAIL, reading, and sending Email

| Google Search       I'm Feeling Lucky         Creative ways to make the most of your time at home       Image: Classific time at home                                                                                                    | ges    |
|----------------------------------------------------------------------------------------------------|--------|
| Google Search I'm Feeling Lucky<br>Creative ways to make the most of your time at home                                                                                                    |        |
| Q       Image: Search Image: Search Image: Sea | Drive  |
| Q     Image: Classroom     Docs       Google Search     I'm Feeling Lucky     Image: Classroom     Image: Classroom       Creative ways to make the most of your time at home     Image: Classroom     Image: Classroom                                                                                                    |        |
| Q       Image: Comparison of the provided in the provided in the provi | Sheets |
| Google Search     I'm Feeling Lucky     Slides     Calendar       Creative ways to make the most of your time at home     Image: Creative search     Image: Creative search     Image: Creative search                                                                                                    | 9      |
| Creative ways to make the most of your time at home                                                                                                    | Meet   |
|                                                                                                    |        |
| Sites Contacts                                                                                                    |        |
|                                                                                                    |        |

- 1. Select the GMAIL icon from the waffle in the upper right-hand corner of the screen
- 2. Please help students read one of their emails.

| = N            | d Gmail                            |     | Q Search mail            | • ⑦ ⅲ                                                                                                    |            |
|----------------|------------------------------------|-----|--------------------------|----------------------------------------------------------------------------------------------------|------------|
| (+ co          | mpose                              |     | □- C :                   | 1-50 of 160 <                                                                                              | > 🌣 🔠      |
| · ·            |                                    |     | 🔲 🚖 SRCS - Canvas LMS    | Recent Canvas Notifications - You're signed up to receive a wee                                            | Apr 18     |
| 🖬 Inb          | ox                                 | 131 | 🗌 📩 Kelly Leary          | CCC Junior Newsletter - April 15, 2020 - Dear Juniors and Pare                                             | Apr 15     |
| ★ Sta<br>O Sno | arred<br>bozed                     |     | 🗌 📩 ELD 3A - 21003 - MA. | ELD 3A Online Class#2: ELD 3A - 21003 - MACCHELLO - Check y                                                | Apr 15 🔗   |
| > Ser          | nt                                 |     | 🗄 🗖 🛧 donotreply         | How to Video for Homework - Hello Students, I hope e 💿 🧻                                                   | <b>© 0</b> |
| Dra            | afts                               | 1   | 🗌 🚖 Erin Etcheverria     | Invitation: ELD 3B - Group 3 @ Weekly from 1:35pm to 1:55pm                                                | Apr 14 +   |
| Olive          | er -                               | +   | donotreply               | Physical Education Expectations REMINDER (SPANISH BELOW) - $\ensuremath{\mathbb{I}}$                       | Apr 14     |
|                |                                    |     | 🗌 🙀 ELD 3A - 21003 - MA. | ELD 3A Online Class#1 : ELD 3A - 21003 - MACCHELLO - ELD 3                                                 | Apr 13     |
|                |                                    |     | 🗌 🕁 donotreply           | Online Assignments April 13-24 - Hello ELD Students, Each Mon                                              | Apr 13     |
|                |                                    |     | 🗌 📩 PE Wght Trn - 10251. | PE Weight Training (Butler) Report: Week 2 (April13-19): PE Wg                                             | Apr 13     |
|                | No recent chats<br>Start a new one |     | U Hist P SDAIE - 31.     | Week 2: April 13-19: W Hist P SDAIE - 31156 - KUEHLE - Hello!           SDAIE Week 2 A         Image1.jpeg | Apr 13     |
|                | ÷ • •                              |     | 🔲 🔆 SRCS - Canvas LMS    | Welcome Back SR Students!: San Rafael High School - Dear SR                                                | Apr 12 >   |

- 3. Compose emails / to write an email hit compose on the left.
- 4. Please have students write you an email
  - a. They will need to enter your email where it says **To**.
  - b. They will need to enter a **subject**. "first email" can go in the subject line.
  - c. They can write in the **body**, "thank you for your help"
  - d. Send

| First Email                                                    | _ * | × |
|----------------------------------------------------------------|-----|---|
| Alexander Peck (apeck@srcs.org)                                |     |   |
| First Email Subject                                            |     |   |
| Dear Mr. Peck,<br>Thank you for your help.<br>Sincerely,<br>AP |     |   |
| Sans Serif ▼ 五▼ B J U A▼ 三▼ 三 三 亘 酉 明 令 文                      | C   | 9 |
| Send 🔻 🛕 🗓 🖙 😳 ձ 🗷 🖍                                           | • • | Î |

## Google Calendar - Access A Google Meeting through Calendars

- 1. Students can access their Google Meet (class sessions) from the calendar
- 2. Students can see other events their teachers invite them to on the calendar
- 3. Support students in navigating this tool

# Google Meet

| About Store             |                                                                                     |           | nages    |                |
|-------------------------|-------------------------------------------------------------------------------------|-----------|----------|----------------|
|                         |                                                                                     |           | Μ        |                |
|                         | Google                                                                              | Account   | Gmail    | Drive          |
|                         | Q                                                                                   | Classroom | Docs     | Sheets         |
|                         | Google Search I'm Feeling Lucky Creative ways to make the most of your time at home | Slides    | Calendar | Meet           |
|                         |                                                                                     | Sites     | Contacts |                |
| Advertision Dusisons IV | ouroe_CGR8tab_wk&authuser=18utm_medium=ann_                                         |           | Privacy  | Terms Settings |

1. Select the Google Meet icon

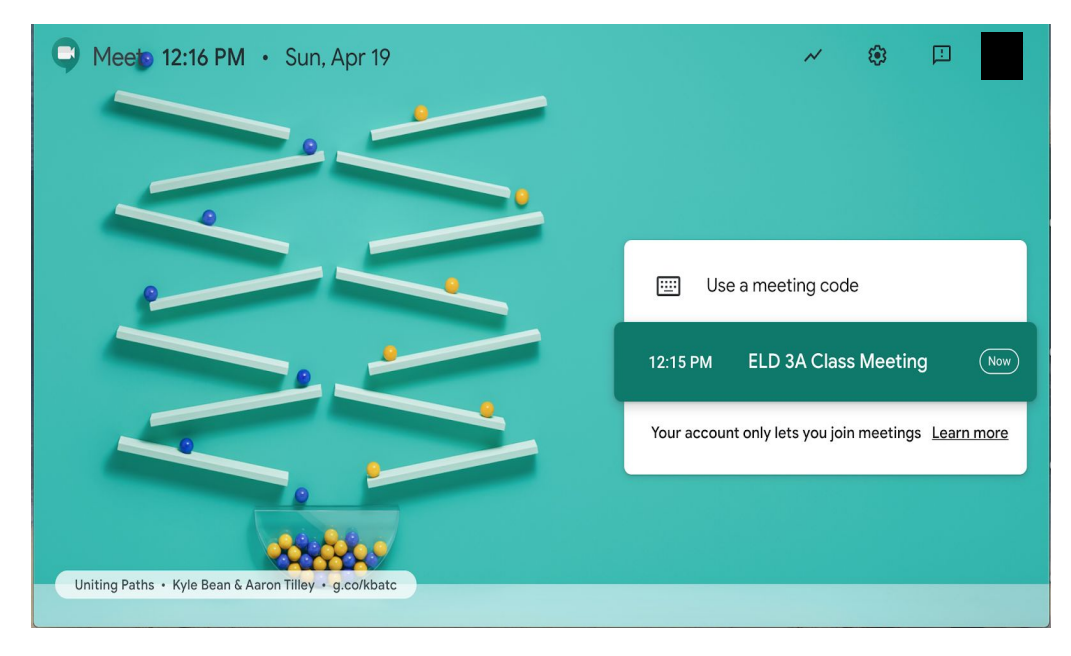

2. Select the scheduled meeting

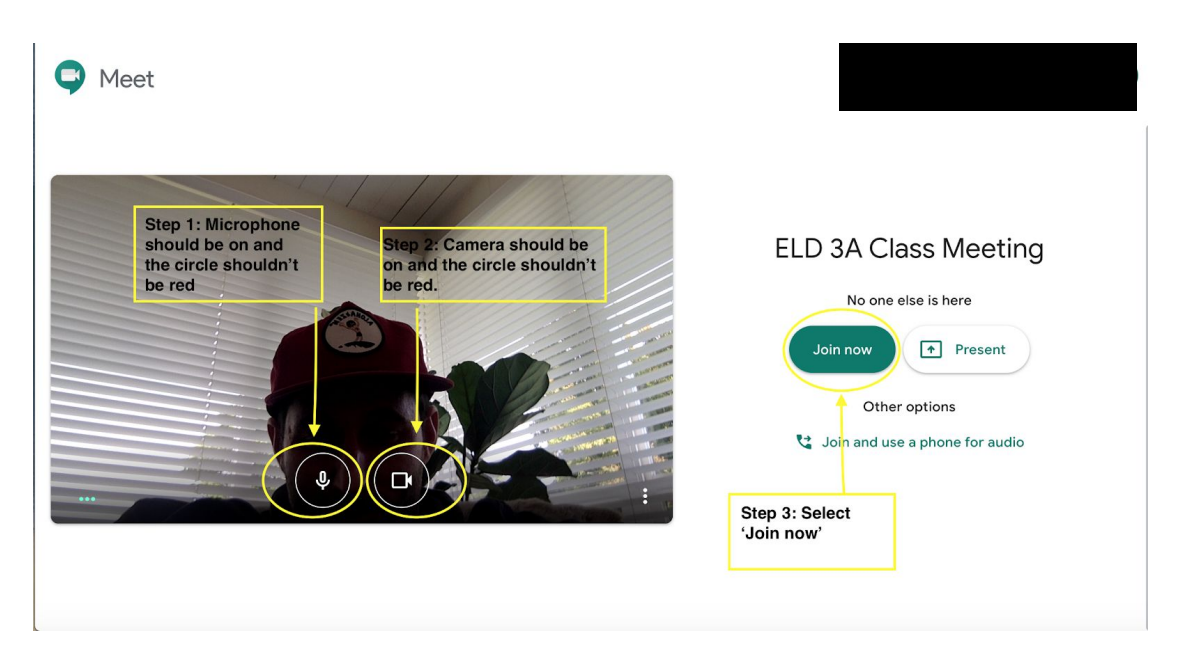

- 3. Please make sure the microphone is on. It will be translucent if it's on. Red if it's off.
- 4. Please make sure the camera is on. It will be translucent if it's on. Red if it's off.
- 5. Lastly, select join now.

| About Store              |                                                     |             | Gmail In                                 | nages 🏢 🧿  |
|--------------------------|-----------------------------------------------------|-------------|------------------------------------------|------------|
|                          |                                                     | Landaha Aor | BrainBOR                                 | ProjaBOR   |
|                          | Google                                              | Comico      |                                          |            |
|                          | Q.                                                  | Canvas      |                                          |            |
|                          | Creative ways to make the most of your time at home | CloudLoc    | Cloud Print<br>Graw<br>Hill<br>Education |            |
|                          |                                                     | Lucidchar   | McGraw-H                                 | Pixton for |
| Advertising Ducisons Lin | urce-0G88tab-w/zauthuser-12utm.merflinn-ann         |             | Privacy                                  | Terms Sett |

#### Canvas

- 1. Scroll down to the third section of apps to find Canvas
- 2. Students won't need to enter their login credentials once they have logged into their Chromebooks or once they have logged into their Google account.

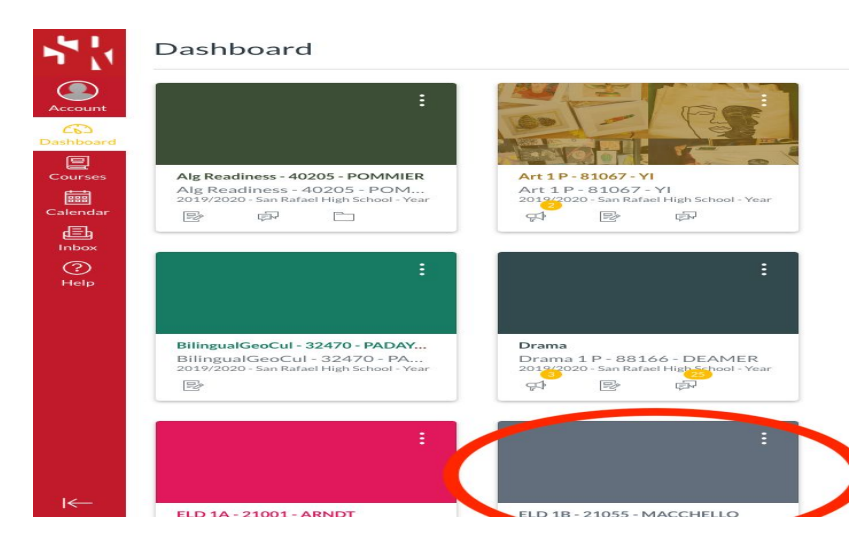

3. The tiles will be labeled by class. In this case, I'm selecting ELD 1B.

| nt Home                      | All Grading Periods   Search for Assignment                                                                              | SHOW BY DATE SHOW BY TY |
|------------------------------|----------------------------------------------------------------------------------------------------|-------------------------|
| Announcements<br>rd<br>Pages | Overdue Assignments                                                                                                    |                         |
| Assignments                  | Online Lesson #2 - Impact of Water Paragraph<br>Available until Apr 19   Due Apr 17 at 11:59pm   -/10 pts                |                         |
| Google Drive                 | Past Assignments                                                                                                    |                         |
|                              | Introduction - Pre Writing - How does water impact our daily lives?                                                      |                         |
|                              | Closed   Due Apr 15 at 11:15 ypm   v10 pts  Impact of Water - 10 final k 400 ym  Const L Oue Apr 15 at 10 final k 400 ym |                         |
|                              | Closed   Due Arr 13 at 11:5 pm                                                                                           |                         |
|                              | Introduction - Get and Use Water<br>Closed   Due Apr 12 at 11:59pm   -/10 pts                                            |                         |
|                              |                                                                                                    |                         |
|                              |                                                                                                    |                         |

- 4. Finding Assignments In the classroom the drop-down menu items are:
  - a. Home
  - b. Announcements
  - c. Pages
  - d. Modules
  - e. Assignments I selected Assignments
  - f. Google Drive
- 5. Unfortunately, each classroom will vary.
- 6. In this classroom, the teacher has linked their work to a GoogleDoc. Students will need to:
  - a. Access the GoogleDoc

|     | Share                  |                                                                                                    |   |  |
|-----|------------------------|----------------------------------------------------------------------------------------------------|---|--|
|     | New ►                  |                                                                                                    |   |  |
|     | Open 360               | Bridges Unit#3 - Water and Community Action                                                                                                    |   |  |
| <   | Make a copy            | Delle Question I and descente langest second de la contra de secolo de secolo de secol |   |  |
|     | Download >             | Daily Question: now does water impact people's lives? now do people use water?                                                                                                    |   |  |
|     | Email as attachment    | Main Idea. People use water for bathing, drinking, and cleaning                                                                                                    |   |  |
|     | Make available offline | main recer. I copie alle water for batting, annung, and ordaning.                                                                                                    |   |  |
|     | Version history        | Details:                                                                                                    |   |  |
|     | Rename                 | Bathing                                                                                                    |   |  |
| 47  | Add to My Drive        |                                                                                                    |   |  |
| 1   | Move to trash          |                                                                                                    |   |  |
|     | Publish to the web     | Drinking                                                                                                    |   |  |
|     | Email collaborators    |                                                                                                    |   |  |
|     |                        | Cleaning                                                                                                    |   |  |
| 1.0 | Document details       |                                                                                                    |   |  |
| -   | Print %P               |                                                                                                    |   |  |
|     |                        | Conclusion:                                                                                                    | - |  |
|     |                        | Around the world, people use water in many different ways in their lives.                                                                                                    |   |  |
|     |                        | in a second second se                                                                                                    |   |  |

- b. Make a **copy** of the Google Doc so they can write on the Doc.
- c. Add information into the copied GoogleDoc

| Share          |            |                                                                                |   |  |
|----------------|------------|--------------------------------------------------------------------------------|---|--|
| New            |            |                                                                                |   |  |
| Open           | жo         | Bridges Unit#3 - Water and Community Action                                    |   |  |
| Make a copy    |            | ····, ·····, ·····                                                             |   |  |
| Download       |            | Daily Question: How does water impact people's lives? How do people use water? |   |  |
| Email as atta  | chment     | Main Idea: People use water for bathing, drinking, and cleaning.               | 7 |  |
| Make availab   | le offline |                                                                                |   |  |
| Version histo  | iry 🕨      | Details:                                                                       | - |  |
| Rename         |            | Bathing                                                                        |   |  |
| Add to My Dr   | ive        |                                                                                |   |  |
| Move to trast  | h          |                                                                                |   |  |
| Dublich to the | a wab      | Drinking                                                                       |   |  |
| Email collabo  | orators    |                                                                                |   |  |
|                |            | Cleaning                                                                       |   |  |
| Document de    | etails     |                                                                                |   |  |
| Print          | ЖР         |                                                                                |   |  |
|                |            | Conclusion:                                                                    | 1 |  |
|                |            | Around the world, people use water in many different ways in their lives.      |   |  |
|                |            |                                                                                |   |  |

d. Lastly, **share** the google doc with their teacher.

| Copy of Brid<br>File Edit View | ges Paragraph Template -<br>Insert Format Tools Add | Unit#3 Set#1 Pre-Assessment st<br>ons Zotero Help Last edit was second | 7 🖬<br><u>Sago</u>                  | 🛹 🖪 🔒 Share       |
|--------------------------------|-----------------------------------------------------|------------------------------------------------------------------------|-------------------------------------|-------------------|
|                                | 100% 🚽 Normal text 👻 🖌                              | rial - 11 - <b>B</b> Z <u>U</u> A                                      | 🖌   co 🛄 🛃 -   🚍 -   13   13 - 13 - | · Ξ Ξ X Z 2 · ^ 🚃 |
|                                | a se sa se s <b>⊽</b> se sa sa sa                   |                                                                        | 4                                   |                   |
|                                |                                                     |                                                                        |                                     | 8                 |
|                                |                                                     |                                                                        |                                     |                   |
|                                |                                                     | Bridges Unit#3 - Water and Com                                         | munity Action                       | 0                 |
|                                |                                                     | proges annual vision and some                                          |                                     |                   |
|                                | Daily Ques                                          | tion: How does water impact people's liv                               | ves? How do people use water?       |                   |
|                                |                                                     |                                                                        |                                     |                   |
|                                | Main_Idea:                                          | Share with others                                                      | Get shareable link (GD)             |                   |
|                                |                                                     | -                                                                      |                                     |                   |
|                                | Details:                                            | People                                                                 |                                     |                   |
|                                | Bathi                                               | apec                                                                   | · · ·                               |                   |
|                                |                                                     | *Alexander Meck* <apeck@srcs.org></apeck@srcs.org>                     |                                     |                   |
|                                | Drink                                               |                                                                        |                                     |                   |
|                                |                                                     |                                                                        |                                     |                   |
|                                |                                                     |                                                                        | Notify people 🗹                     |                   |
|                                | • Clear                                             | · · · · · · · · · · · · · · · · · · ·                                  |                                     |                   |
|                                |                                                     | Send Cancel                                                            | Advanced                            |                   |
|                                |                                                     |                                                                        |                                     |                   |
|                                | Conclusion:                                         |                                                                        |                                     |                   |
|                                | Around the w                                        | orld, people use water in many different way                           | rs in their lives.                  |                   |
| ä                              |                                                     |                                                                        |                                     |                   |

# <mark>Wifi</mark>

1. Video on how to connect your <u>Kajeet Hot Spot</u> (Eglish)